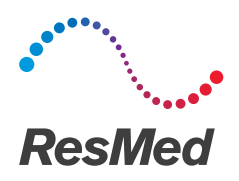

# **Astral**<sup>®</sup> series

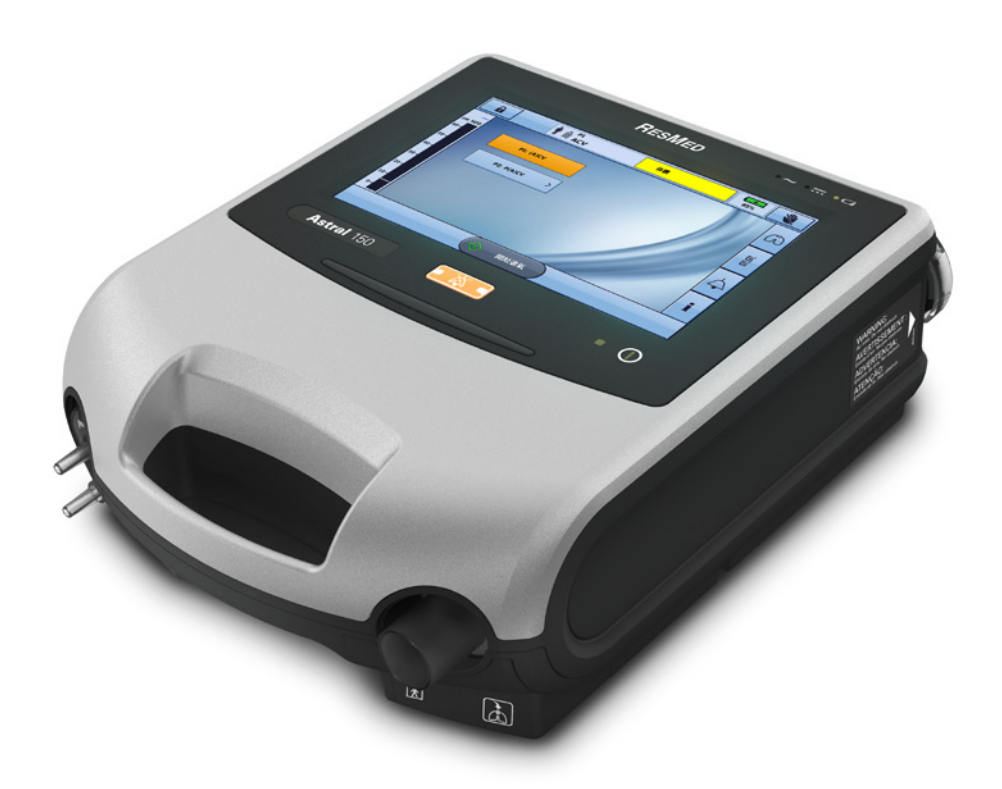

快速設定指南 繁體中文

### Astral 裝置

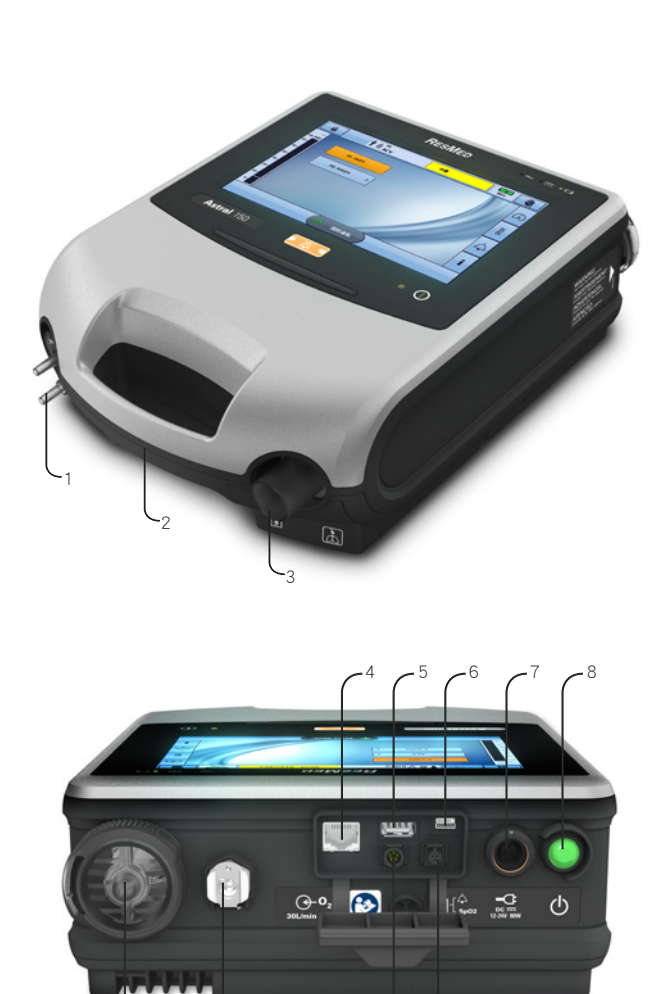

-10/9

12 \11

- 轉接器端口 可以安裝單管管路轉接器、 單管管路漏氣轉接器或雙管 管路轉接器 (僅適用於 Astral 150)
- 2. 提把
- 3. 吸氣端口(至患者)
- 乙太網路連接器 (僅供維修使用)
- 5. USB 連接器 (用於下載至 ResScan 以及 連接至核准的配件)
- 6. 迷你 USB 連接器
- 7. 直流電電源插口
- 8. 裝置開啟/關閉按鈕
- 9. 血氧濃度感應器連接器
- 10. 遙控警報五針腳連接器
- 11.低流量氧氣輸入 (最多 30 公升/分)
- 12.空氣輸入口 (備有低敏過濾網)

### Astral 裝置介面

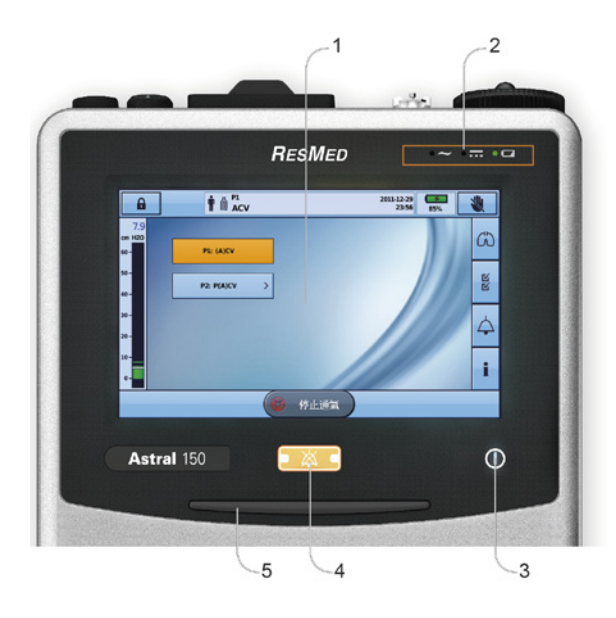

### 觸控螢幕

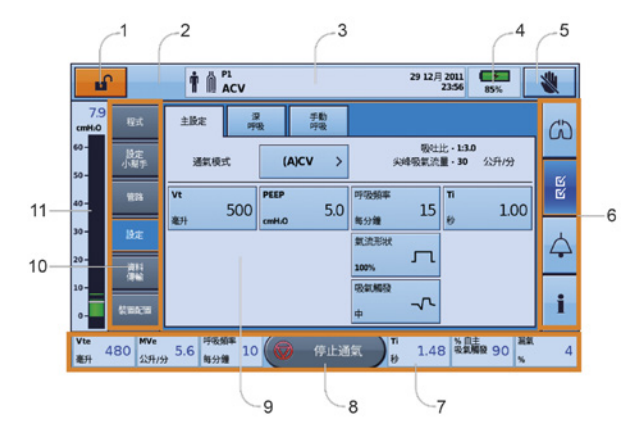

| 1.                    | 觸控螢幕                                                                                                    |  |  |  |  |  |  |
|-----------------------|----------------------------------------------------------------------------------------------------|--|--|--|--|--|--|
| 2.                    | 電源指示燈                                                                                                    |  |  |  |  |  |  |
| 0                     | ← 交流電(市電電源)                                                                                                    |  |  |  |  |  |  |
| 0                     | ■■■ 直流電(外接電池或汽 ■■■ 車配件轉接器)                                                                                                    |  |  |  |  |  |  |
| 0                     | ▶ ○ ○ ○ ○ ○ ○ ○ ○ ○ ○ ○ ○ ○ ○ ○ ○ ○ ○ ○                                                                                                    |  |  |  |  |  |  |
| 3.                    | 治療開關指示燈                                                                                                    |  |  |  |  |  |  |
| $\langle$             | <ul> <li> <b>裝置準備就緒</b><br/>裝置已開啟,但未進行通氣         時,指示燈為恆定的綠色         顯示。         </li> <li> <b>裝置通氣中</b><br/>裝置通氣中且【通氣指示<br/>慶<sup>1</sup> 設定為【開啟】時,藍</li></ul> |  |  |  |  |  |  |
|                       | 【關閉】。                                                                                                    |  |  |  |  |  |  |
| 4.                    | 【警報靜音】/【重設】按鈕<br>觸發警報時會發亮,靜音時會<br>閃爍。                                                                                                    |  |  |  |  |  |  |
| 5.                    | 警報列                                                                                                    |  |  |  |  |  |  |
|                       |                                                                                                    |  |  |  |  |  |  |
|                       |                                                                                                    |  |  |  |  |  |  |
| 1.                    | 臨床模式存取按鈕<br>日 鎖定 日 一 一 已解除鎖定                                                                                                    |  |  |  |  |  |  |
| 2.                    | ▶ 手動呼吸按鈕僅在啟<br>用時顯示                                                                                                    |  |  |  |  |  |  |
| 3.                    | 資訊列                                                                                                    |  |  |  |  |  |  |
| 4.                    | 內電池指示燈<br>100% 8h00 70%                                                                                                    |  |  |  |  |  |  |
| 5.                    | <b>畿</b> 鎖定觸控螢幕按鈕                                                                                                    |  |  |  |  |  |  |
| 6.                    |                                                                                                    |  |  |  |  |  |  |
|                       | 功能表列                                                                                                    |  |  |  |  |  |  |
| 7.                    | 功能表列<br>底部列                                                                                                    |  |  |  |  |  |  |
| 7.<br>8.              | 功能表列<br>底部列<br>() 開始通氣按鈕                                                                                                    |  |  |  |  |  |  |
| 7.<br>8.              | 功能表列<br>底部列<br>(1) 開始通氣 開始通氣按鈕<br>(2) 停止通氣按鈕                                                                                                    |  |  |  |  |  |  |
| 7.<br>8.<br>9.        | 功能表列<br>底部列                                                                                                    |  |  |  |  |  |  |
| 7.<br>8.<br>9.<br>10. | 功能表列<br>底部列<br>(① 開始通氣 開始通氣按鈕<br>(④ 停止通氣按鈕<br>主畫面<br>子功能表                                                                                                    |  |  |  |  |  |  |

### 患者管路

Astral 裝置可支援單管管路和雙管管路以及對互換管路轉接器的使用。 呼吸管路的直徑可為 10、15 或 22 mm。

有三種管路轉接器:

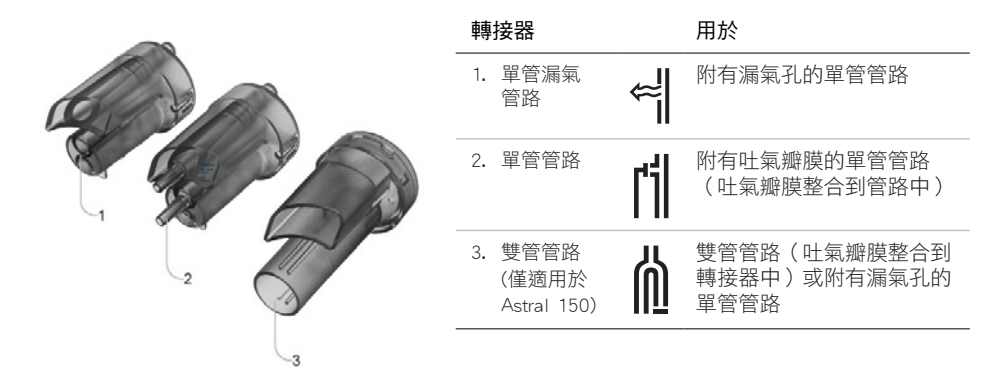

#### 安裝管路轉接器

連接患者管路之前,必須安裝規定管路類型專用的轉接器。

安裝轉接器:

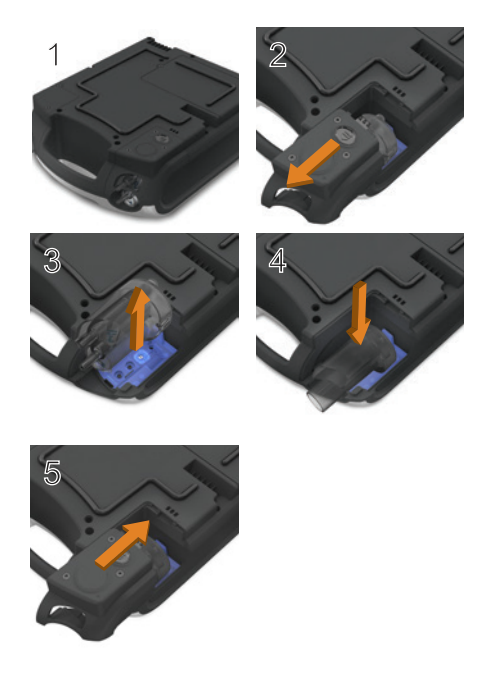

- 將裝置翻面置於柔軟的表面 (以保護液晶螢幕)。
- 按住彈出按鈕。將蓋子朝您的方 向拉出。
- 3. 將轉接器提起,從插口中取出。
- 更換新的轉接器,確保牢固地固 定在插口中。
- 將蓋子放在外殼上,確保裝置上 的滑道和蓋子對準。將蓋子滑回 原位,直到卡嗒一聲扣上為止。

## 設定管路

有關設定管路的完整詳情,請參閱《Astral 臨床指南》中的組裝患者管路。

#### 附有漏氣孔的單管管路

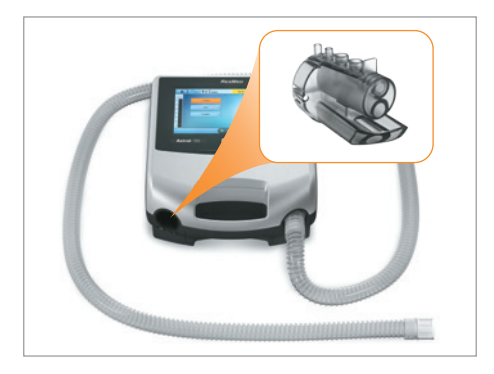

#### 附有吐氣瓣膜的單管管路,使用標準管路

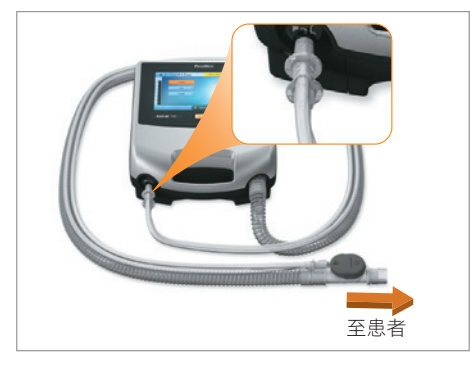

附有吐氣瓣膜的單管管路,使用 ResMed 專屬 管路

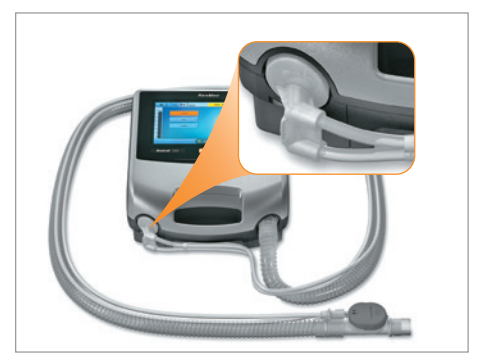

雙管管路(僅適用於 Astral 150)

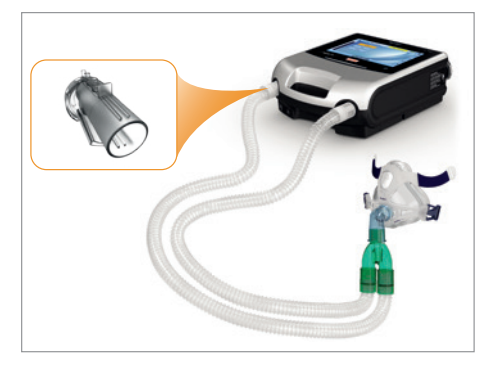

## 執行【記憶管路】

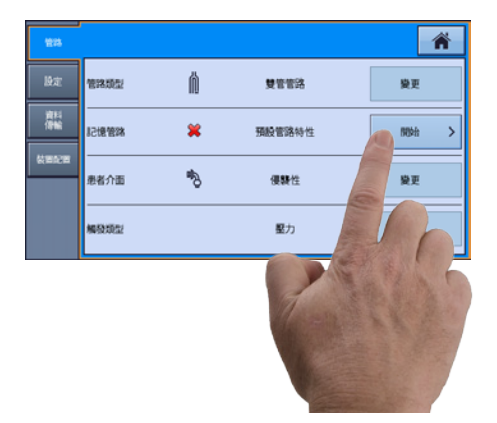

執行記憶管路之前,切勿連接患者介面。

- 1. 從【設定】功能表選擇【管路】子功能表。
- 2. 按【開始】,並按照畫面上的提示操作。

如果其中任何一項測試失敗,系統會顯示測試結 果畫面,否則就表示【記憶管路】功能已成功完 成,您將返回【主設定】頁面。

### 開啟裝置電源

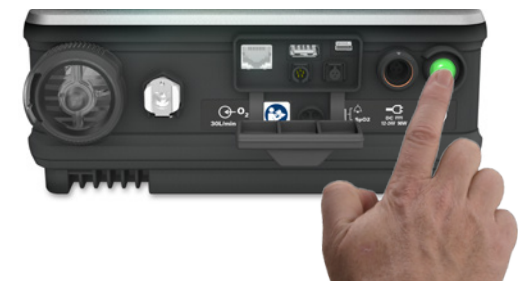

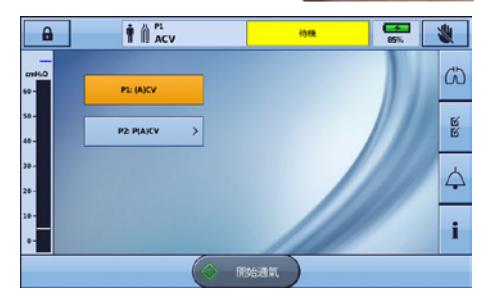

#### 要開啟裝置電源,只要按裝置背面的綠色電源開 啟/關閉開關 。 裝置會執行系統檢查。

完成系統檢查時,會顯示患者首頁畫面和運作中 程式。

如果有超過一個程式顯示,作用中程式會以橙色 強調顯示。

備註:當開始通氣時,會使用作用中程式中配置的【設定】。

## 存取臨床模式

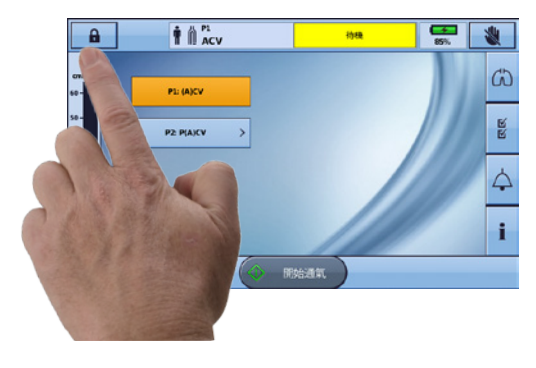

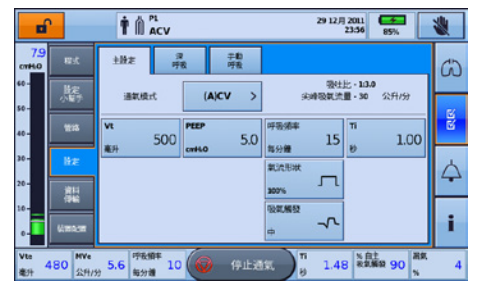

#### 要存取臨床模式:

臨床模式可以從任何畫面存取,無論 Astral 裝置 是否正在通氣。

- 1. 從患者首頁畫面,按住 🖬 3 秒鐘。
- 選擇【20分鐘】或【無限制】。
   解除鎖定且【主設定】畫面顯示。

#### 要退出臨床模式:

- 1. 按 🚺 。【退出臨床模式】畫面顯示。
- 2. 按【確認】。患者畫面顯示上鎖狀態。

備註:如果您沒有在7秒種內做出選擇,裝置會返回上個畫面。

## 使用【設定小幫手】

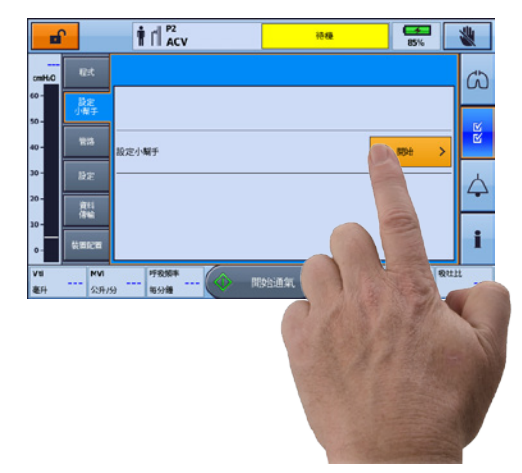

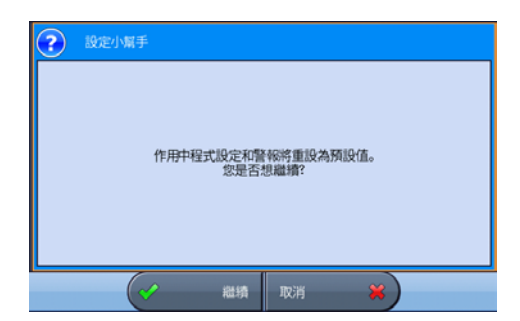

| -            | 2               | t di i                                | 2<br>5.5V |        |                       | 184                    | •    | <b>,</b>       | <b>₹</b><br>5% | 1   |            |
|--------------|-----------------|---------------------------------------|-----------|--------|-----------------------|------------------------|------|----------------|----------------|-----|------------|
| cmHi0        | R.K.            | 主協定                                   | 手机        | b<br>R |                       |                        |      |                |                |     | යා         |
| 60 -<br>50 - | 設定<br>小帽子       | 通机模型                                  | ¢         | PS     | >                     |                        |      |                |                | ŀ   | ĸ          |
| 40 -         | 11:3            | PS<br>cmH.O                           | 7.0       | cmH-O  | 5.0                   | 呼吸频率<br>御分鐘            | 15   |                |                | ŀ   | 2          |
| 30 -<br>20 - | RE<br>RE        |                                       |           | 上升时间(  | <sup>進物)</sup><br>200 | 最短 TI<br>約             | 0.20 | 最長 TI<br>約     | 1.50           |     | $\Diamond$ |
| 10 -<br>0 -  | 1846<br>4586278 | 安全 Vt<br>憲升                           | 500       | 最大 PS  | 12.0                  | 18 <b>90,4610</b><br>¢ | ~~   | P±90,0050<br>% | 自動             | ſ   | i          |
| Vti<br>老叶    |                 | ····································· |           | 0      | Masia                 | ж ) <mark>в</mark>     |      | à lit          | 821            | 111 |            |

如要為一名**新患者**迅速設定 Astral 裝置並開始 通氣,請使用【設定小幫手】。

- 1. 存取臨床模式。
- 2. 從功能表列,按
- 3. 選擇【設定小幫手】並按【開始】。
- 4. 顯示警告訊息。選擇【繼續】。
- 5. 選擇患者類型以自動配置警報和設定範 圍。
- 6. 選擇要連接到裝置的管路類型。
- 7. 選擇【開始】以執行【記憶管路】。
- 8. 按照畫面上的提示安裝和測試管路。
- 選擇您所需的通氣模式。顯示該模式的預 設設定。
- 10. 視需要檢閱和調整警報設定。

```
11. 按 🚺 🏙 開始通氣。
```

如需調整設定參數和警報設定的進一步資訊, 請參閱《Astral 臨床指南》的「調整患者設 定」和「調整警報設定」。

## 翻閱功能表

| 監視器            | Image: state state                        | 波形<br>監測<br>趨勢 | 【波形】畫面以圖形顯示<br>最後 15 秒的患者呼吸道<br>壓力和流量。此圖形會即<br>時更新。<br>【監測】畫面以數字形式<br>顯示所有測得的參數。 |  |  |
|----------------|----------------------------------------------------------------------------------------------------|----------------|----------------------------------------------------------------------------------|--|--|
| 54             |                                                                                                    | 程式*            |                                                                                  |  |  |
| 2              | 79 mt 主部                                                                                                    | 設置小幫手*         |                                                                                  |  |  |
| Ľ              | 60-<br>                                                                                                    | 管路             |                                                                                  |  |  |
| 設定             | a an 500 mere 5.0 mere 10 mere 10 mer | 設定             | 主設定<br>手動呼吸<br>深呼吸                                                               |  |  |
|                |                                                                                                    | 資料傳輸           | 傳輸資料                                                                             |  |  |
|                | Via 480 전체·연 5.6 역사회 10 (19 연보전원) 위 1.48 (1998 90 (1 4 4                                                                                                    | 裝置配置           | 裝置<br>日期/時間<br>單位<br>患者操控許可                                                      |  |  |
| ▲<br>警報        | Image: Constraint of the state of the state of                        | 警報 1 & 2       | 潮氣容積(Vt)<br>每分鐘通氣量(Mv)<br>呼吸頻率<br>壓力<br>PEEP 過低<br>通氣停止<br>漏氣<br>無排氣孔面罩(NV面罩)    |  |  |
|                | 11 114 114 114 114 114 114 114 114 114                                                                                                    | 警報 3           | 氧氣濃度<br>血氧濃度<br>脈搏                                                               |  |  |
|                | -                                                                                                    | 呼吸暫停回應         | 呼吸暫停回應<br>呼吸暫停偵測                                                                 |  |  |
|                |                                                                                                    | 警報音量           | 警報級別<br>最小警報音量<br>警報測試                                                           |  |  |
|                |                                                                                                    | 脱落警報           | 脱落警報                                                                             |  |  |
| <b>1</b><br>資訊 | Image: Control of the state of the state of th                        | 事件             | 警報<br>設定<br>系統<br>所除                                                             |  |  |
|                | 20         20         20         20         20         20         20         20         20         20         20         20         20         20         20         20         20         20         20         20         20         20         20         20         20         20         20         20         20         20         20         20         20         20         20         20         20         20         20         20         20         20         20         20         20         20         20         20         20         20         20         20         20         20         20         20         20         20         20         20         20         20         20         20         20         20         20         20         20         20         20         20         20         20         20         20         20         20         20         20         20         20         20         20         20         20         20         20         20         20         20         20         20         20         20         20         20         20         20         20         20         20                                                                                                            | <u> </u>       | 貸訊<br>電池                                                                         |  |  |

\* 僅在【臨床】模式下提供

當警報啟動時,Astral 裝置同時提供聲響和視覺警報,並資訊列上的【警報】顯示畫面警報訊息。

|            |            |                                            | 指示燈 |               | 描述                                                                                                    |
|------------|------------|--------------------------------------------|-----|---------------|----------------------------------------------------------------------------------------------------|
| Astral 1   | RESMED     |                                            | 1.  | 警報顯示<br>畫面    | <ul> <li>顯示最高級別的作用中警報<br/>或上一個警報尚未重設的警報<br/>報息。</li> <li>如需進一步警報資訊,<br/>按【警報】顯示。</li> <li>某些情況可能會造成多個警報。</li> <li>報。</li> <li>報。</li> <li>、素示有多個作用<br/>中警報。</li> <li>當顯示</li> <li>當顯示</li> <li>「時,將其按下<br/>以查看所有的作用中警報並<br/>適當回應。警報會依優先順<br/>序顯示。</li> </ul> |
| 警報級別       | 5 4        | 3<br>聲響警報                                  | 2.  | 【作用中警<br>報】畫面 | 顯示全部作用中警報。<br>在患者模式下有警報啟動時<br>將自動顯示。                                                                                                    |
| 高 🗍<br>中 🣜 | 閃紅燈<br>閃黃燈 | 每 5 秒發出<br>10 聲嗶聲<br>每 15 秒發出<br>2 聲哩聲     | 3.  | 【資訊 】<br>功能表  | 有些警報會自動清除。<br>如要檢 視警報的歷史記錄,<br>可透過 【資訊】功能表檢視<br>警報日誌。                                                                                                    |
| 低          | 黃燈恆亮       | 5 <u>1</u> 峄 <u>1</u><br>每 25 秒發出<br>2 聲嗶聲 | 4.  | 警報靜音/<br>重設按鈕 | 狀態:<br>・ 燈不亮 - 無作用中警報<br>・ 燈光穩定 - 作用中警報                                                                                                    |
|            |            |                                            |     |               | <ul> <li>・燈光閃爍 - 警報靜音<br/>開啟。</li> <li>此按鈕也可以讓您:</li> <li>將聲響警報設為靜音</li> <li>重設目前顯示的警報</li> <li>(若允許)。</li> </ul>                                                                                                    |
|            |            |                                            | 5.  | 警報列           | 在【警報】顯示畫面指出警<br>報的級別。                                                                                                    |

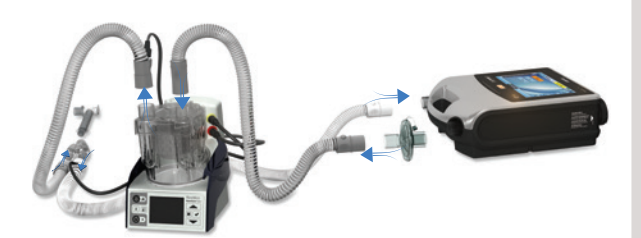

- 將呼吸管路的一端連接到裝置上的 吸氣端口。
- 將呼吸管路的另一端連接到潮濕器 上的空氣輸入口。
- 將患者管路連接到潮濕器上的出口。

裝上濕熱交換器 (HME)

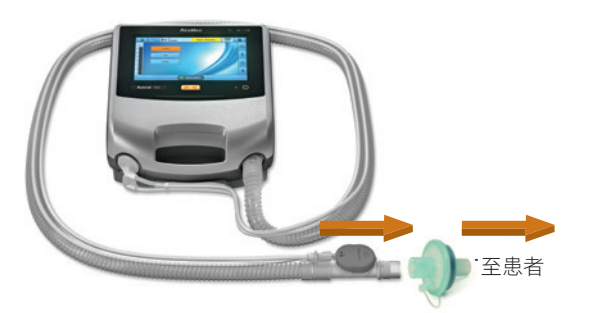

裝上細菌過濾網

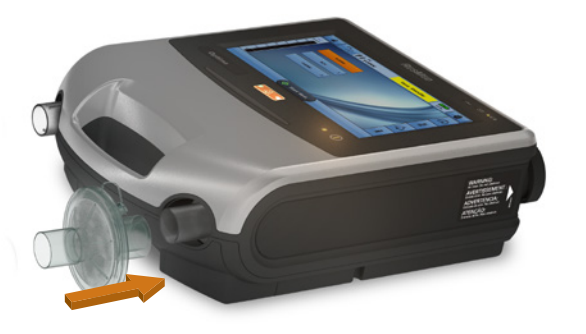

濕熱交換器可搭配使用附有帶整合 吐氣瓣膜的雙管管路或單管管路的 Astral 裝置。

將濕熱交換器裝在管路的患者端和患 者介面之間。

執行記憶管路之前,切勿連接患者 介面。

- 1. 將細菌過濾網裝到裝置的吸氣端口。
- 2. 將呼吸管路裝上過濾網的另一側。
- 3. 執行【記憶管路】功能。
- 4. 將患者介面裝到呼吸管路的未使 用端。

有關連接患者管路配件的完整詳情, 請參閱《Astral 臨床指南》中的**配件**。

如需配件的完整清單,請查看 www.resmed.com 網站上的通氣配件。 如果您無法上網,請與您的 ResMed 銷 售代表聯絡。

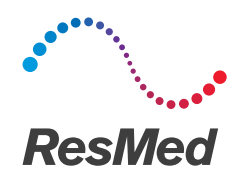

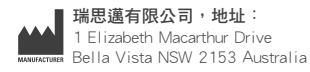

批發商 瑞思邁公司,地址: 9001 Spectrum Center Boulevard San Diego CA 92123 USA a Bella Vista NSW 2153 Australia ECIREP 瑞思邁(英國)有限公司,地址:96 Jubilee Ave Milton Park Abingdon Oxfordshire OX14 4RW UK

有關瑞思邁公司在世界各地的詳情,請瀏覽 ResMed.com 網站。Astral 和 HumiCare 是 ResMed 集團公司的商標和/或註 冊商標。 專利資訊,請瀏覽ResMed.com/ip網站。 © 2015 ResMed Ltd. 278115/2 2015-10

ResMed.com

**CE** 0123